# Exemple de configuration d'adresses IP de numérotation à partir de terminaux enregistrés vers CUCM avec VCS / Expressway

# Contenu

Introduction Conditions préalables Conditions requises Components Used Fond Option 1 Option 2 Configuration Configuration CUCM Configuration du contrôle VCS Configuration de VCS Expressway Option 1 : ajout d'un suffixe à l'adresse IP Option 2 : transformer l'adresse IP en chaîne Vérification Dépannage

# Introduction

Ce document décrit comment vous pouvez composer des adresses IP à partir de terminaux enregistrés auprès de Cisco Unified Communications Manager (CUCM) avec Cisco Video Communication Server (VCS) ou Cisco Expressway en tant que solution.

# Conditions préalables

### **Conditions requises**

Cisco vous recommande de prendre connaissance des rubriques suivantes :

- Zones voisines sur Cisco VCS / Expressway
- Transforme et recherche des règles sur Cisco VCS / Expressway
- Schémas de routage SIP (Session Initiation Protocol) et liaisons SIP sur CUCM

**Note**: Dans ce document, il est supposé que la zone de traversée du contrôle VCS / Expressway-C vers l'Expressway VCS / Expressway-E est active et que la clé d'interconnexion est installée sur le VCS / Expressway.

### **Components Used**

Les informations contenues dans ce document sont basées sur les versions de matériel et de logiciel suivantes :

- Cisco VCS x8.1 et versions ultérieures
- CUCM version 9 et ultérieure

Note: Le même document peut être utilisé pour les déploiements de la gamme Expressway.

The information in this document was created from the devices in a specific lab environment. All of the devices used in this document started with a cleared (default) configuration. If your network is live, make sure that you understand the potential impact of any command.

# Fond

CUCM ne prend pas en charge la numérotation d'adresse IP. Si vous souhaitez utiliser la numérotation d'adresse IP, Cisco recommande l'une des deux procédures décrites dans cet article. Par exemple, les terminaux enregistrés dans CUCM composeraient un point d'extrémité H.323 par adresse IP.

### Option 1

- Ajoutez un suffixe à l'adresse IP, de sorte que la chaîne ressemble à un URI SIP (Uniform Resource Identifier).
- Par exemple, pour composer l'adresse IP **198.51.100.2**, les utilisateurs composeront **198.51.100.2@domain**.
- L'administrateur doit former les utilisateurs à composer <adresse IP>@domaine. Ce domaine peut être le domaine interne de l'entreprise ou un domaine factice. Ce document est basé sur l'utilisation du domaine VCS.

### Option 2

- Remplacez les points par un symbole afin de transformer l'adresse IP en chaîne.
- Par exemple, afin de composer l'adresse IP **198.51.100.2**, les utilisateurs composeront **198\*51\*100\*2**.

**Note**: Dans les deux options, l'Expressway-E tente d'appeler l'adresse IP avec le protocole H.323. Si le point de terminaison de destination ne prend pas en charge H.323, vous devez activer SIP UDP. Sinon, désactivez SIP UDP.

**Note**: L'option 2 peut être utilisée avec des téléphones IP ou lorsque vous composez un numéro à partir de l'interface de ligne de commande ou de l'interface utilisateur graphique Web des terminaux qui utilisent le logiciel Tandberg Codec (TC). Lorsque vous tentez de composer \* avec le Panneau tactile ou la télécommande, cela peut ne pas fonctionner car le \* est automatiquement converti en . lorsque vous utilisez ces options pour composer un numéro.

# Configuration

Note: Cette configuration s'applique aux deux options mentionnées précédemment.

#### **Configuration CUCM**

Sur CUCM, l'administrateur doit configurer un profil de sécurité de liaison SIP pour VCS sur le port 5060 (ceci suppose que 5060 est le port utilisé sur le VCS vers le CUCM via TCP).

**Note**: Si vous utilisez le port 5060 / 5061 pour l'accès mobile et distant (MRA), utilisez un autre port TCP (tel que 5075) pour le profil de sécurité de la liaison SIP.

Choisissez System > Security > SIP Trunk Security Profile sur CUCM et cliquez sur Add New.

| abab       | Cisco Ur         | nified CM      | M Ad     | ministratio                                                                                                    | n                          |                                 | Navigation               | Cisco Unified | CM Admir   | nistration |        | ÷ Go   |
|------------|------------------|----------------|----------|----------------------------------------------------------------------------------------------------|----------------------------|---------------------------------|--------------------------|---------------|------------|------------|--------|--------|
| cisco      | For Cisco Uni    | ified Commu    | nication | ns Solutions                                                                                                    |                            |                                 | admin                    | Search I      | Documenta  | ation      | About  | Logout |
| System +   | Call Routing 🔻   | Media Resource | ces 🕶    | Advanced Features                                                                                                    | <ul> <li>Device</li> </ul> | <ul> <li>Application</li> </ul> | User Management 👻        | Bulk Adminit  | stration 🔻 | Help 🔻     |        |        |
| Find and   | List SIP Trunk   | Security Pr    | ofiles   |                                                                                                    |                            |                                 |                          |               |            |            |        |        |
| 👍 Add N    | ew               |                |          |                                                                                                    |                            |                                 |                          |               |            |            |        |        |
| Status     |                  |                |          |                                                                                                    |                            |                                 |                          |               |            |            |        |        |
| (i) 0 rec  | cords found      |                |          |                                                                                                    |                            |                                 |                          |               |            |            |        |        |
| 670 T      | als Consults Pro | <i>e</i> 11-   |          |                                                                                                    |                            |                                 |                          |               |            |            | - Dave | 50 Å)  |
| SIP Tru    | nk Security Pro  | tile           |          |                                                                                                    |                            |                                 |                          |               |            | cows pe    | r Page | 50 -   |
| Find SIP T | runk Security Pr | ofile where    | Name     | begins with the second second seco | th 🗧                       |                                 | Find Clear               | Filter 🔶      | -          |            |        |        |
|            |                  |                |          | No active query. P                                                                                                    | lease enter                | your search criteria            | using the options above. |               |            |            |        |        |
| Add New    | w                |                |          |                                                                                                    |                            |                                 |                          |               |            |            |        |        |

Créez un profil de sécurité de ligne principale SIP comme illustré dans cette capture d'écran.

| Cisco Unified CM                           | Administration                       | Navigation Cisco Unified CM Administration Cisco Unified CM Administration |  |  |  |  |  |  |
|--------------------------------------------|--------------------------------------|----------------------------------------------------------------------------|--|--|--|--|--|--|
| System   Call Routing   Media Resource     | s · Advanced Features · Device ·     | Application Viser Management Viser Bulk Administration Viser Management    |  |  |  |  |  |  |
| SIP Trunk Security Profile Configura       | tion                                 | Related Links: Back To Find/List \$ Go                                     |  |  |  |  |  |  |
| 🔜 Save 🗙 Delete 🗋 Copy 蠀 R                 | eset 🧷 Apply Config 🕂 Add New        |                                                                            |  |  |  |  |  |  |
| Status                                     |                                      |                                                                            |  |  |  |  |  |  |
| i Status: Ready                            |                                      |                                                                            |  |  |  |  |  |  |
| SIP Trunk Security Profile Information     | n                                    |                                                                            |  |  |  |  |  |  |
| Name*                                      | Non Secure SIP Trunk Profile For VCS | s                                                                          |  |  |  |  |  |  |
| Description                                | Non Secure SIP Trunk Profile authent | ticated by null S                                                          |  |  |  |  |  |  |
| Device Security Mode                       | Non Secure                           | :                                                                          |  |  |  |  |  |  |
| Incoming Transport Type*                   | TCP+UDP                              | \$                                                                         |  |  |  |  |  |  |
| Outgoing Transport Type                    | TCP                                  | \$                                                                         |  |  |  |  |  |  |
| Enable Digest Authentication               |                                      |                                                                            |  |  |  |  |  |  |
| Nonce Validity Time (mins)*                | 600                                  |                                                                            |  |  |  |  |  |  |
| X.509 Subject Name                         |                                      |                                                                            |  |  |  |  |  |  |
| Incoming Port*                             | 5060                                 |                                                                            |  |  |  |  |  |  |
| Enable Application level authorization     |                                      |                                                                            |  |  |  |  |  |  |
| Accept presence subscription               |                                      |                                                                            |  |  |  |  |  |  |
| Accept out-of-dialog refer**               |                                      |                                                                            |  |  |  |  |  |  |
| Accept unsolicited notification            |                                      |                                                                            |  |  |  |  |  |  |
| <ul> <li>Accept replaces header</li> </ul> |                                      |                                                                            |  |  |  |  |  |  |
| Transmit security status                   |                                      |                                                                            |  |  |  |  |  |  |
| Allow charging header                      |                                      |                                                                            |  |  |  |  |  |  |
| SIP V.150 Outbound SDP Offer Filtering*    | Use Default Filter                   | \$                                                                         |  |  |  |  |  |  |
| Save Delete Conv Reset                     | Apply Confin Add New                 |                                                                            |  |  |  |  |  |  |

Sur CUCM, ajoutez une liaison SIP vers le contrôle VCS/Expressway-C.

### Choisissez **Device > Trunk** et cliquez sur **Add New**.

| ahaha      | Cisco U        | nified CM Ad       | ministration      |            |                   |                           |                         | Nav     | igation Cisco Unified CM Adr | ninistration ‡ | 60     |
|------------|----------------|--------------------|-------------------|------------|-------------------|---------------------------|-------------------------|---------|------------------------------|----------------|--------|
| cisco      | For Cisco Un   | ified Communicatio | ns Solutions      |            |                   |                           |                         | cucmapp | Search Documentation         | About L        | Logout |
| System +   | Call Routing + | Media Resources 🔻  | Advanced Features | Device +   | Application +     | User Management 👻         | Balk Administration 🔻   | Halp 👻  |                              |                |        |
| Find and I | List Trunks    |                    |                   |            |                   |                           |                         |         |                              |                |        |
| 🕂 Add N    | lens           |                    |                   |            |                   |                           |                         |         |                              |                |        |
|            |                |                    |                   |            |                   |                           |                         |         |                              |                |        |
| Trunks     |                |                    |                   |            |                   |                           |                         |         |                              |                |        |
| Find Trunk | os where Devic | e Name             | begins with       | Select Ite | m or enter sear   | Find Clear Filter         | + =                     |         |                              |                |        |
|            |                |                    |                   | No active  | query. Please ent | er your search onteria us | sing the options above. |         |                              |                |        |
| Add New    | u.             |                    |                   |            |                   |                           |                         |         |                              |                |        |

Ces paramètres de liaison dépendent de la conception.

| System - Call Routing - Media Resources - Advanced Features - Devic                                                          | te + Application + User Management + Bulk Administration + Help + |
|----------------------------------------------------------------------------------------------------|-------------------------------------------------------------------|
| Trunk Configuration                                                                                                    | Related Links: Back To Find/List 🗧 Go                             |
|                                                                                                    |                                                                   |
| Status                                                                                                    |                                                                   |
| () Status: Ready                                                                                                    |                                                                   |
| Device Information                                                                                                    |                                                                   |
| Product:                                                                                                    | SIP Trunk                                                         |
| Device Protocol:                                                                                                    | SIP                                                               |
| Trunk Service Type Device Name <sup>3</sup>                                                                                  | None(Default)                                                     |
| Description                                                                                                    | VCS_DURK                                                          |
| Description                                                                                                    | Trunk to VCS-Control                                              |
| Common Device Configuration                                                                                                  | Default :                                                         |
| Coll Classification 5                                                                                                    | < None > +                                                        |
| Call Classification                                                                                                    | Use System Debuit.                                                |
| Location <sup>2</sup>                                                                                                    | < Rone > +                                                        |
| AAB Course                                                                                                    | Fub_rene t                                                        |
| Turneled Bratecel <sup>2</sup>                                                                                               | < Anne > · ·                                                      |
| OSIG Variant <sup>†</sup>                                                                                                    | Note: .                                                           |
| ASN 1 SOSE OID Encoding*                                                                                                    | No Changes +                                                      |
| Parket Canture Mode*                                                                                                    | No changes                                                        |
| Packet Capture Duration                                                                                                    |                                                                   |
| Disada Tempinatian Daint Georgiand                                                                                           | •                                                                 |
| Ginedia territriador Parte Regurea                                                                                           |                                                                   |
| - SIP Information                                                                                                    |                                                                   |
| . Destination                                                                                                    |                                                                   |
| Destination Address is an SRV                                                                                                |                                                                   |
| Destination Address Destination Add                                                                                          | dress IRus Destination Rat Status Status Resear Duration          |
| 1* 10.106.93.178                                                                                                    | 5060 up Time Up: 0 day 0 hour 20 minutes 🔳 🖃                      |
| MTP Preferred Originating Codec <sup>®</sup> 711ulaw                                                                         | \$                                                                |
| BLF Presence Group 4 Standard Presence group                                                                                 | :                                                                 |
| SIP Trunk Security Profile* Non Secure SIP Trunk Profile For VCS                                                             | +                                                                 |
| Rerouting Calling Search Space < None >                                                                                      | \$<br>                                                            |
| SUSCHIDE Calling Search Space   SUSSCHIDE Calling Search Space                                                               | 4                                                                 |
| SIP Frofile * Standard SIP Profile For Class VCS                                                                             | 2 Vew Details                                                     |
| DTHF Signaling Nethod <sup>8</sup> No Preference                                                                             | 8                                                                 |
| - Normalization Script                                                                                                    |                                                                   |
| Normalization Script < None > 0                                                                                              |                                                                   |
| Enable Trace                                                                                                    |                                                                   |
| Parameter Name Parameter V                                                                                                   | Dise                                                              |
| 1                                                                                                    |                                                                   |
| Recording Information                                                                                                    |                                                                   |
| None                                                                                                    |                                                                   |
| This brunk connects to a recording-enabled gateway     This brunk connects to other dustance with recording-enabled gateways |                                                                   |
|                                                                                                    |                                                                   |
| Geolocation Configuration                                                                                                    |                                                                   |
| Coolecation < Nore > 2                                                                                                    |                                                                   |
| CONVERSION FINAN E NOVE > 2                                                                                                  |                                                                   |
| Send Cardenation Information                                                                                                 |                                                                   |
| Send Geolocation Information                                                                                                 |                                                                   |

### Configuration du contrôle VCS

Créez une zone de voisinage sur le contrôle VCS / Expressway-C en direction de CUCM.

Choisissez **Configuration > Zones > Zones** et cliquez sur **New** afin d'ajouter la zone.

| ulu<br>cis | ilii<br>CO Cisc | co TelePresenc        | e Video Com  | munication Server | r Control   |            |                    |                            |
|------------|-----------------|-----------------------|--------------|-------------------|-------------|------------|--------------------|----------------------------|
| Status     | System          | Configuration         | Applications | Users Maintenar   | 108         |            |                    | 20                         |
| Zone       | s               |                       |              |                   |             |            | You are here: Cor  | figuration • Zones • Zones |
|            | Name 🔻          | Туре                  | Calls        | Bandwidth used    | H323 status | SIP status | Search rule status | Actions                    |
|            | DefaultZone     | Default zone          | 0            | 0 kbps            | On          | On         |                    | View/Edit                  |
| New        | Delete Se       | lect all Unselect all |              |                   |             |            |                    |                            |

Ces paramètres de zone dépendent de la conception.

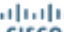

CISCO Cisco TelePresence Video Communication Server Control

| Status System Configuration Applications Users A | almenance (1) these (4) Lacase                          |
|--------------------------------------------------|---------------------------------------------------------|
| Create zone                                      | You are here: Configuration + Zonec + Zonec + Create zo |
| Configuration                                    |                                                         |
| Norm                                             | Zone lowerte CUCM                                       |
| Туре                                             | k (Neghbor :) ij                                        |
| Hop count                                        | • 45 3                                                  |
| H.323                                            |                                                         |
| Mode                                             | (at :) j                                                |
| 81P                                              |                                                         |
| Mode                                             | (0n == ) ()                                             |
| Fort                                             | • 50ED (1)                                              |
| Transport                                        | (TCP :: ) ()                                            |
| Accept proxied registrations                     | (Alon 1) (j)                                            |
| Media encryption mode                            | Auto : j                                                |
| ICE support                                      | (er.:) j                                                |
| Authenfication                                   |                                                         |
| Authentication policy                            | Do not check credentials = 2                            |
| S P autrentication trust mode                    | (or .: ))                                               |
| Location                                         |                                                         |
| Poer 1 address                                   | 10.105.93.187                                           |
| Peer 2 address                                   |                                                         |
| Peer 3 address                                   | 0                                                       |
| Peer 4 address                                   | j.                                                      |
| Peer 6 address                                   | U U                                                     |
| Paer 6 address                                   | ٩                                                       |
| Advanced                                         |                                                         |
| Zone profile                                     | Caco Unified Communications Manager (5.8.1 or Marr)     |
|                                                  |                                                         |

Create zone Cencel

Assurez-vous que le paramètre Appels à adresses IP inconnues est défini sur Indirect sur le contrôle VCS / Expressway-C. Pour ce faire, choisissez **Configuration > Dial Plan > Configuration**.

| CISCO Cisco TelePresence Video Comm      | nunication Server Control |                                                         |
|------------------------------------------|---------------------------|---------------------------------------------------------|
| Status System Configuration Applications | Users Maintenance         | ? Help. Or Logout                                       |
| Dial plan configuration                  |                           | You are here: Configuration > Dial plan > Configuration |
| Configuration                            |                           |                                                         |
| Calls to unknown IP addresses            | Indirect :                |                                                         |
| Fallback alias                           |                           |                                                         |
|                                          |                           |                                                         |

Save

#### Configuration de VCS Expressway

Dans la liste déroulante Appels à des adresses IP inconnues, sélectionnez Direct sur VCS Expressway / Expressway-E. Aucune règle de recherche n'est requise sur VCS Expressway / Expressway-E pour acheminer les appels IP.

| CISCO Cisco TelePresence Video Con       | nmunication Server Expressway |                                                         |
|------------------------------------------|-------------------------------|---------------------------------------------------------|
| Status System Configuration Applications | Users Maintenance             | 7 Help Or Logout                                        |
| Dial plan configuration                  |                               | You are here: Configuration > Dial plan > Configuration |
| Configuration                            |                               |                                                         |
| Calls to unknown IP addresses            | Direct                        |                                                         |
| Fallback alias                           |                               |                                                         |

#### Option 1 : ajout d'un suffixe à l'adresse IP

ahaha

Sur CUCM, ajoutez un modèle de route SIP afin d'envoyer des appels avec le suffixe **vcs.domain** vers la liaison VCS Control/Expressway-C.

Choisissez Call Routing > SIP Route Pattern et cliquez sur Add New.

| aluda Cisco Unified CM Administration |              |      |         |         |         |               |             |            | Navigation Cisco Unified CM Administration |               |       |         |       |          | stration | on : Go |           |      |       |
|---------------------------------------|--------------|------|---------|---------|---------|---------------|-------------|------------|--------------------------------------------|---------------|-------|---------|-------|----------|----------|---------|-----------|------|-------|
| cisco                                 | For Cisco    | Unif | fied Co | mmur    | nicatio | ons Solutio   | ns          |            |                                            |               | ıdmi  | in I    | Searc | h Docu   | mental   | tion    | About     | 1.4  | ogout |
| System +                              | Call Routing | -    | Media F | Resourc | ces +   | Advanced      | Features 👻  | Device     | ÷                                          | Application   | •     | User    | Manag | ement    | Bulk     | Admini  | istration | - He | sip ▼ |
| Find and I                            | List SIP Ro  | ute  | Patte   | rns     |         |               |             |            |                                            |               |       |         |       |          |          |         |           |      |       |
| Add Ne                                | ew           |      |         |         |         |               |             |            |                                            |               |       |         |       |          |          |         |           |      |       |
| Status                                |              |      |         |         |         |               |             |            |                                            |               |       |         |       |          |          |         |           |      |       |
| i 0 rec                               | ords found   |      |         |         |         |               |             |            |                                            |               |       |         |       |          |          |         |           |      |       |
| 670 De.                               |              |      |         |         |         |               |             |            |                                            |               |       |         |       |          |          |         | ar Daga   | 50   | •     |
| SIP ROU                               | te Pattern   |      |         |         |         |               |             |            |                                            |               |       |         |       |          | ĸ        | ows p   | er Page   | 50   | •     |
| Find SIP R                            | oute Pattern | whe  | re IP   | v4 Pat  | tern    | t) begi       | ns with     | :          |                                            |               |       | Find    | C     | ear Filb | er 🛛     | •       |           |      |       |
|                                       |              |      |         |         | No ac   | tive query. P | lease enter | your seard | h cri                                      | teria using t | he op | tions a | bove. |          |          |         |           |      |       |
| Add New                               | v            |      |         |         |         |               |             |            |                                            |               |       |         |       |          |          |         |           |      |       |

Définissez les paramètres de modèle de route SIP comme indiqué ici.

Modèle IPV4 : vcs.domain

| alada Cisco             | <b>Unified CM Adminis</b>                      | tration             | Navigatio     | n Cisco Unified CM Ac | iministration         | : Go   |
|-------------------------|------------------------------------------------|---------------------|---------------|-----------------------|-----------------------|--------|
| CISCO For Cisco         | Unified Communications Solution                | ons                 | adm           | in Search Docum       | entation About        | Logout |
| System - Call Routing   | <ul> <li>Media Resources - Advanced</li> </ul> | Features - Device - | Application - | User Management 👻     | Bulk Administration 👻 | Help 👻 |
| SIP Route Pattern C     | onfiguration                                   |                     |               | Related Links:        | Back To Find/List     | ‡ Go   |
| Save                    |                                                |                     |               |                       |                       |        |
| Status                  |                                                |                     |               |                       |                       |        |
| i Status: Ready         |                                                |                     |               |                       |                       |        |
| Pattern Definition      |                                                |                     |               |                       |                       |        |
| Pattern Usage*          | Domain Routing                                 | \$                  |               |                       |                       |        |
| IPv4 Pattern*           | vcs.domain                                     |                     |               |                       |                       |        |
| IPv6 Pattern            |                                                |                     | _             |                       |                       |        |
| Description             |                                                |                     |               |                       |                       |        |
| Route Partition         | < None >                                       | \$                  |               |                       |                       |        |
| SIP Trunk/Route List*   | VCS_trunk                                      | \$                  | (Edit)        |                       |                       |        |
| Block Pattern           |                                                |                     |               |                       |                       |        |
| Calling Party Transfe   | ormations                                      |                     |               |                       |                       |        |
| Use Calling Party's     | External Phone Mask                            |                     |               |                       |                       |        |
| Calling Party Transform | nation Mask                                    |                     |               |                       |                       |        |
| Prefix Digits (Outgoing | Calls)                                         |                     |               |                       |                       |        |
| Calling Line ID Present | ation* Default                                 |                     | \$            |                       |                       |        |
| Calling Line Name Pres  | entation* Default                              |                     | :             |                       |                       |        |
| Connected Party Tra     | nsformations                                   |                     |               |                       |                       |        |
| Connected Line ID Pre   | sentation* Default                             |                     | \$            |                       |                       |        |
| Connected Line Name     | Presentation* Default                          |                     | :)            |                       |                       |        |
| Save                    |                                                |                     |               |                       |                       |        |

Sur VCS Control / Expressway-C, transformez la partie de domaine de bande d'un alias lorsqu'une adresse IP est composée.

Choisissez Configuration > Dial Plan > Transforms et cliquez sur New.

|    | ciso  | CO Cisc    | o TelePresen  | <b>ce</b> Video Com | munica  | tion Ser | ver Control |                    |                                 |                   |            |
|----|-------|------------|---------------|---------------------|---------|----------|-------------|--------------------|---------------------------------|-------------------|------------|
| St | atus  | System     | Configuration | Applications        | Users   | Mainte   | enance      |                    |                                 |                   | 20         |
| Т  | ransf | orms       |               |                     |         |          |             |                    | You are here: Configuration     | on• Dial plan• Ti | ansforms   |
| 1  | -     | Priority = | State         | Description         |         | Pattern  | Туре        | Behavior           | Replace                         | Actions           | _          |
|    | New   | Delete En  | able Disable  | Select all Unsele   | ect all |          | I           | fransforms are app | plied in priority order, with 1 | being the highes  | t priority |

Créez la transformation comme indiqué ici.

Chaîne de motif : (.\*)\.(.\*)\.(.\*)\.(.\*)@vcs.domain

Chaîne de remplacement: \1.\2.\3.\4

CISCO Cisco TelePresence Video Communication Server Control

| S | itatus    | System    | Configuration | Applications | Users           | Maintenance                           | (?) Help, Of Logout                                                     |
|---|-----------|-----------|---------------|--------------|-----------------|---------------------------------------|-------------------------------------------------------------------------|
| C | reate     | transform | n             |              |                 |                                       | You are here: Configuration > Dial plan > Transforms > Create transform |
|   | Configu   | ration    |               |              |                 |                                       |                                                                         |
|   | Priority  |           |               |              | 1               |                                       |                                                                         |
|   | Descript  | ion       |               |              | Tmasform        | to strip domain from ip-address calls |                                                                         |
|   | Pattern t | ype       |               |              | Regex           | • (j)                                 |                                                                         |
|   | Pattern s | atring    |               |              | • (.*)\.(.*)\.( | ").(.")@vcs.domain                    |                                                                         |
|   | Patiern t | behavior  |               |              | Replace         | • (i)                                 |                                                                         |
|   | Replace   | string    |               |              | \1.\2.\3\.\4    | 1                                     |                                                                         |
|   | State     |           |               |              | Enabled         | •                                     |                                                                         |
| L |           |           |               |              |                 |                                       |                                                                         |

Create transform Cancel

Sur VCS Control / Expressway-C, vous avez besoin d'une règle de recherche qui envoie l'appel à VCS Expressway / Expressway-E lorsqu'une adresse IP est composée.

Choisissez Configuration > Dial Plan > Search Rules et cliquez sur New.

|   | cis    | co       | Cisco TelePr   | esence   | Video (    | Communication      | Server Co   | ontrol       |                |                  |               |                 |                             |                        |
|---|--------|----------|----------------|----------|------------|--------------------|-------------|--------------|----------------|------------------|---------------|-----------------|-----------------------------|------------------------|
|   | Status | Syst     | em Configura   | ation    | Applicatio | ins Users M        | Maintenance |              |                |                  |               |                 | 3                           | Help. 🕞 Logout         |
| 1 | Searc  | h rule   | s              |          |            |                    |             |              |                |                  | You a         | re here: Conf   | Iguration • Dia             | d plan • Search rules  |
|   |        | Priority | Rule name      | Protocol | Source     | Authentication req | uired Mode  | Pattern type | Pattern string | Pattern behavior | On match      | Target          | State                       | Actions                |
|   | 0      | 50       | LocalZoneMatch | Any      | Any        | No                 | Any ali     | 85           |                |                  | Continue      | Loca/Zone       | <ul> <li>Enabled</li> </ul> | View/Edit   Clone      |
|   | New    | Delete   | Enable Disab   | Select   | tal Ur     | select all         |             |              |                | Search rules     | are applied i | n priority orde | ar, with 1 being            | ; the highest priority |

Créez cette règle de recherche vers VCS Expressway / Expressway-E.

| CISCO Cisco TelePresence Video Com       | munication Server Control   |                                                                           |
|------------------------------------------|-----------------------------|---------------------------------------------------------------------------|
| Status System Configuration Applications | Users Maintenance           | 🤊 Help. 😁 Logout                                                          |
| Edit search rule                         |                             | You are here: Configuration + Dial plan + Search rules + Edit search rule |
| Configuration                            |                             |                                                                           |
| Rule name                                | Dial IP Address search rule |                                                                           |
| Description                              | ( )                         |                                                                           |
| Priority                                 | • 10 (j)                    |                                                                           |
| Protocol                                 | Any 🗧 👔                     |                                                                           |
| Source                                   | Any :                       |                                                                           |
| Request must be authenticated            | No 🗧 👔                      |                                                                           |
| Mode                                     | Any IP address 1            |                                                                           |
| On successful match                      | Stop 🛟 👔                    |                                                                           |
| Target                                   | Traversal Client zone B2B   |                                                                           |
| State                                    | Enabled ;                   |                                                                           |

Save Delete Cancel

#### Option 2 : transformer l'adresse IP en chaîne

Sur CUCM, ajoutez un modèle de route pour envoyer des appels avec le modèle !\* !\* ! à la

Choisissez Call Routing > Route/Hunt > Route Pattern et cliquez sur Add New.

| cisco      | Cisco Unifie<br>For Cisco Unified C | d CM Ad     | ministration         |                 |                   |                          | N                   | avigation <b>admin</b> | Cisco Unified CM.<br>Search Docur | Administration | About   | : Go<br>Logout |
|------------|-------------------------------------|-------------|----------------------|-----------------|-------------------|--------------------------|---------------------|------------------------|-----------------------------------|----------------|---------|----------------|
| System +   | Cell Rousing 👻 Media                | Resources + | Advanced Features In | Device +        | Application $+$   | User Management 👻        | Bulk Administration | Help                   | -                                 |                |         |                |
| Find and I | list Route Patterns                 |             |                      |                 |                   |                          |                     |                        |                                   |                |         |                |
| 🕂 Add N    | 246                                 |             |                      |                 |                   |                          |                     |                        |                                   |                |         |                |
| -Status    |                                     |             |                      |                 |                   |                          |                     |                        |                                   |                |         |                |
| (i) 0 rec  | ords found                          |             |                      |                 |                   |                          |                     |                        |                                   |                |         |                |
| Route P    | atterns                             |             |                      |                 |                   |                          |                     |                        |                                   | Rows p         | er Page | io -:)         |
| Find Route | Patterns where Patt                 | em          | t begins with        | :               |                   | Find Clear Filter        | •                   |                        |                                   |                |         |                |
|            |                                     |             | No                   | active query. i | Please enter your | search criteria using th | e options above.    |                        |                                   |                |         |                |
| Add New    | Y .                                 |             |                      |                 |                   |                          |                     |                        |                                   |                |         |                |

Ajoutez un nouveau modèle de route comme indiqué ici.

#### Modèle de route : !\* !\* !\* !

| cisco For Cisc              |           |             | CM Ad       | ministration                          |             |               |                 | N                     | vigation | Cisco Uni      | fied CM Admini | istration   |        | ÷ 60 |
|-----------------------------|-----------|-------------|-------------|---------------------------------------|-------------|---------------|-----------------|-----------------------|----------|----------------|----------------|-------------|--------|------|
| System - Call Rout          | ing 🔻     | Media Res   | iources 👻   | Advanced Features +                   | Device +    | Application + | User Management | - Bulk Administration | - Hel    | ) <del>-</del> | in Documentat  |             | ~~     |      |
| Route Pattern Cor           | nfigura   | ation       |             |                                       |             |               |                 |                       |          | Relate         | d Links: 8e    | ck To Find/ | List 🗧 | : 60 |
| Save                        |           |             |             |                                       |             |               |                 |                       |          |                |                |             |        |      |
| Status<br>(i) Status: Ready |           |             |             |                                       |             |               |                 |                       |          |                |                |             |        |      |
| -Pattern Definition         | ·         |             |             |                                       |             |               |                 |                       |          |                |                |             |        |      |
| Route Pattern *             |           |             |             | (eletet                               |             |               |                 |                       |          |                |                |             |        | - 11 |
| Route Partition             |           |             |             | < None >                              |             |               | \$              |                       |          |                |                |             |        | - 11 |
| Description                 |           |             |             |                                       |             |               |                 |                       |          |                |                |             |        | - 11 |
| Numbering Plan              |           |             |             | Not Selected                          |             |               | \$              |                       |          |                |                |             |        | - 11 |
| Route Filter                |           |             |             | < None >                              |             |               | \$              |                       |          |                |                |             |        | - 11 |
| MLPP Precedence*            |           |             |             | Default                               |             |               | 4               |                       |          |                |                |             |        | - 11 |
| Apply Call Block            | ding Per  | rcentage    |             |                                       |             |               |                 |                       |          |                |                |             |        | - 11 |
| Resource Priority N         | amesp     | ace Netwo   | rk Domain   | < None >                              |             |               | \$              |                       |          |                |                |             |        | - 11 |
| Route Class *               |           |             |             | Default                               |             |               | \$              |                       |          |                |                |             |        | - 11 |
| Gateway/Route List          | t*        |             |             | VCS_trunk                             |             |               | ÷ (Edit)        |                       |          |                |                |             |        | - 11 |
| Route Option                |           |             |             | <ul> <li>Route this patter</li> </ul> | 1           |               |                 |                       |          |                |                |             |        | - 11 |
|                             |           |             |             | Block this pattern                    | No Error    |               | \$              |                       |          |                |                |             |        | - 11 |
| Call Classification*        |           |             | MNet        |                                       |             | \$            |                 |                       |          |                |                |             |        | - 11 |
| External Call Contro        | ol Profil | le 🖂        | None >      |                                       |             | \$            |                 |                       |          |                |                |             |        | - 11 |
| Allow Device Ov             | verride   | Provide 🗹   | e Outside D | Dial Tone 🗍 Allow Ov                  | arlap Sendi | ng 🖂 Urgent P | riority         |                       |          |                |                |             |        | - 11 |
| Require Forced              | Author    | ization Cod | de          |                                       |             |               |                 |                       |          |                |                |             |        |      |
| Authorization Level         | •         | 0           |             |                                       |             |               |                 |                       |          |                |                |             |        |      |
| Require Client M            | latter (  | Code        |             |                                       |             |               |                 |                       |          |                |                |             |        |      |

**Note**: Le !\* !\* ! peut entraîner des retards lors du traitement d'autres modèles de routage. Par conséquent, vous devez prendre soin de ce modèle. Une bonne méthode consisterait à placer ce modèle de routage dans une partition distincte et à n'avoir que les points d'extrémité qui ont besoin de composer des adresses IP pour accéder à cette partition.

Sur VCS Control / Expressway-C, vous avez besoin d'une transformation qui modifie l'alias avec "\*" en « . » lorsqu'une adresse IP est composée.

Choisissez Configuration > Dial Plan > Transforms et cliquez sur New.

| ulu<br>cis | ilii<br>SCO Cisc | o TelePrese   | ence Video Com    | munication Server ( | Control |                    |                              |                           |     |
|------------|------------------|---------------|-------------------|---------------------|---------|--------------------|------------------------------|---------------------------|-----|
| Status     | System           | Configuration | n Applications    | Users Maintenanc    | e       |                    |                              | 20                        | 2   |
| Trans      | sforms           |               |                   |                     |         |                    | You are here: Configurati    | on • Dial plan • Transfor | ms  |
| _          | Priority 💌       | State         | Description       | Pattern             | Туре    | Behavior           | Replace                      | Actions                   |     |
| New        | Delete           | able Disable  | Select all Unsele | ct all              |         | Transforms are app | lied in priority order, with | 1 being the highest prior | îty |

Créez la transformation comme indiqué ici.

Chaîne de motif : (\d\d ?\d ?)(\\*)(\d\d ?\d ?)(\\*)(\d\d ?\d ?)(\\*)(\d\d ?\d ?)(.\*)

Chaîne de remplacement: \1.\3.\5.\7

| tus System Configuration Applic | ations Users Maintenance (2) Or                                         |
|---------------------------------|-------------------------------------------------------------------------|
| eate transform                  | You are here: Configuration > Dial plan > Transforms > Create transform |
| Configuration                   |                                                                         |
| Priority                        | 1                                                                       |
| Description                     | Transform to modify * to . for ip-address dialing.                      |
| Pattern type                    | Regex : ()                                                              |
| attern string                   | (d/d?id?)(\*)(d/d?id?)(\*)(b/d?id?)(\*)(b/d?id?)(*)(b/d?id?)(*)         |
| attern behavior                 | (Replace :)                                                             |
| aplace string                   | 141.141.141.17                                                          |

Create transform Cancel

Sur VCS Control / Expressway-C, vous avez besoin d'une règle de recherche qui envoie l'appel à VCS Expressway / Expressway-E lorsqu'une adresse IP est composée.

Choisissez Configuration > Dial Plan > Search Rules et cliquez sur New.

| oli<br>Cis | ilii<br>ico | Cisco TelePr   | esence   | Video      | Communicatio      | n Serve  | er Cont   | rol          |                |                  |                |                 |                             |                        |
|------------|-------------|----------------|----------|------------|-------------------|----------|-----------|--------------|----------------|------------------|----------------|-----------------|-----------------------------|------------------------|
| Status     | Syst        | em Configur    | ation    | Applicatio | ons Users         | Maintena | ance      |              |                |                  |                |                 | 3                           | Help. 🖂 Logout         |
| Sear       | ch rule     | 5              |          |            |                   |          |           |              |                |                  | You a          | re here: Conf   | Iguration • Dia             | il plan • Search rules |
|            | Priority    | Rule name      | Protocol | Source     | Authentication re | quired I | Mode      | Pattern type | Pattern string | Pattern behavior | On match       | Target          | State                       | Actions                |
|            | 50          | LocalZoneMatch | Any      | Any        | No                | 1        | Any alias |              |                |                  | Continue       | LocaiZone       | <ul> <li>Enabled</li> </ul> | View/Edit   Clone      |
| New        | Delete      | Enable Disab   | le Selec | tal Ur     | select all        |          |           |              |                | Search rules     | are applied in | n priority orde | r, with 1 being             | the highest priority   |

Créez cette règle de recherche vers VCS Expressway / Expressway-E.

| Status   | System           | Configuration | Applications | Users Maintenance           |   | ? Help. Og Log                                                       | a.a   |
|----------|------------------|---------------|--------------|-----------------------------|---|----------------------------------------------------------------------|-------|
| Edit s   | earch rule       |               |              |                             |   | You are here: Configuration + Dial plan + Search rules + Edit search | h ruk |
| Config   | guration         |               |              |                             |   |                                                                      | _     |
| Rule n   | ame              |               |              | Dial IP Address search rule | ٢ |                                                                      |       |
| Descri   | ption            |               |              |                             | ٢ |                                                                      |       |
| Priority | (                |               |              | • 10 (i)                    |   |                                                                      |       |
| Protoc   | ol               |               |              | Any :                       |   |                                                                      |       |
| Source   | ,                |               |              | Any 💠 👔                     |   |                                                                      |       |
| Reque    | st must be authe | enticated     |              | No 🕴 🧃                      |   |                                                                      |       |
| Mode     |                  |               |              | Any IP address 🛟 🧃          |   |                                                                      |       |
| On suc   | coessful match   |               |              | Stop 🗧 🕯                    |   |                                                                      |       |
| Target   |                  |               |              | Traversal Client zone B2B   | • |                                                                      |       |
| State    |                  |               |              | Enabled +                   |   | -                                                                    |       |
|          |                  |               |              |                             |   |                                                                      |       |

| A REAL PROPERTY AND A REAL PROPERTY AND A REAL |
|----------------------------------------------------------------------------------------------------|
|----------------------------------------------------------------------------------------------------|

**Note**: Si le mode SIP UDP est activé, le VCS Expressway / Expressway-E lance d'abord l'appel SIP en tant qu'appel natif. Si le périphérique de destination ne répond pas à l'invitation SIP, VCS Expressway / Expressway-E continue à exécuter l'appel SIP UDP jusqu'au délai de négociation d'appel standard (environ 32 secondes). Il revient ensuite à un appel d'interconnexion H.323 comme comportement conçu.

### Vérification

Référez-vous à cette section pour vous assurer du bon fonctionnement de votre configuration.

Une fois les étapes précédentes terminées, composez l'adresse IP sous la forme d'une chaîne ou l'adresse IP avec le domaine ajouté (cela dépend de l'option de configuration sélectionnée) et vérifiez si l'appel vers l'extrémité distante fonctionne.

## Dépannage

Cette section fournit des informations que vous pouvez utiliser pour dépanner votre configuration.

Collecter des journaux SDI / SDL (System Diagnostic Interface / Signal Distribution Layer) détaillés à partir de CUCM et des journaux de diagnostic de niveau de débogage à partir de VCS-Control / Expressway-C et VCS-Expressway / Expressway-E. Fournissez ces journaux au centre d'assistance technique Cisco (TAC) pour analyse si l'appel ne fonctionne pas une fois les étapes de configuration précédentes terminées.